## ПРИСТУП СИСТЕМУ ЕЛЕКТРОНСКИХ ФАКТУРА

За приступ систему електронских фактура (демо или продукционо окружење) неопходно је да поседујете еИД (електронски идентитет) који можете добити на порталу еУправе на адреси https://eid.gov.rs/

Демо окружење система електонских фактура налази се на следећој адреси: https://demoefaktura.mfin.gov.rs/ Продукционо окружење система електронских фактура налази се на следећој адреси: https://efaktura.mfin.gov.rs/

Законски заступник односно лице које по закону руководи органом државне управе или представља орган локалне самоуправе (у даљем тексту законски заступник) може да региструје налог на систему електронских фактура, додели овлашћења другим корисницима за рад у систему електронских фактура, да одлучи о ангажовању информационог посредника и поступа са електронским фактурама (у име субјекта промета у оквиру својих овлашћења)

## 1. РЕГИСТРАЦИЈА СУБЈЕКТА НА СИСТЕМ ЕЛЕКТРОНСКИХ ФАКТУРА

• Законски заступник приступа систему електонских фактура

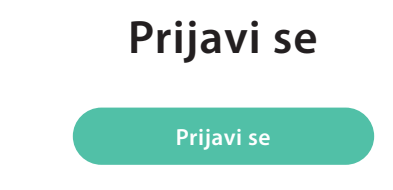

Potrebna pomoć? Kontakt i podrška

- Потребно је да одабере опцију "Пријави се"
- Систем електронских фактура аутоматски преусмерава на страницу за пријаву Портала за електронску идентификацију

| Портал за електронску ид     | ентификацију                                            |                       |
|------------------------------|---------------------------------------------------------|-----------------------|
| Регистрација v Помоћ Контакт | Назад                                                   |                       |
|                              |                                                         |                       |
| Корисничко име и лозинка     | R: Квалификовани електронски сертификат                 | 🔲 Мобилна апликација  |
|                              | R=                                                      |                       |
| Пријава к                    | валификованим електронским сертификат                   | ом представља         |
| високи н                     | иво са којим корисник може да се пријавл<br>више.       | Бује. <b>Сазнајте</b> |
| Убаците                      | квалификовани електронски сертификат и<br>Пријавите се. | 1 кликните на         |
|                              |                                                         |                       |

- Законски заступник бира једну од следеће две опције пријаве:
  - Пријава квалификованим електронским сертификатом
  - Пријава мобилном апликацијом
- Након аутентикације законског заступника, преко Портала за електронску идентификацију, аутоматски ће се извршити преусмеравање на систем електронских фактура, на страницу за регистровање новог корисничког налога;

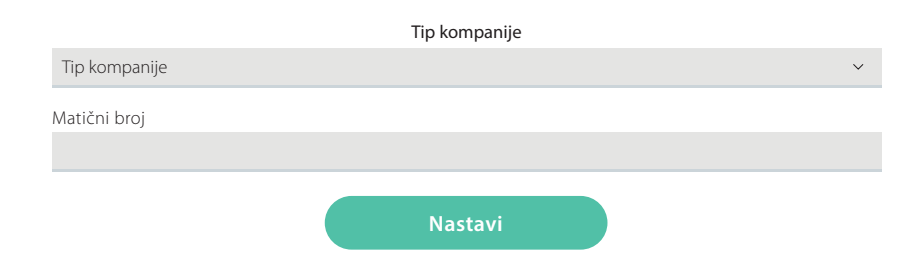

- Законски заступник врши избор типа субјекта
- Систем електронских фактура у позадини врши проверу да ли је корисник законски заступник за одабраног субјекта
- Уколико јесте, овим је кориснички налог на систему електонских фактура креиран и спреман за употребу и систем електронских фактура приказује Командну таблу

| е-Фактура                  | Q Pretraga dokumenata      |                   |                                     |
|----------------------------|----------------------------|-------------------|-------------------------------------|
| □+<br>□□<br>Komandna tabla | Zdravo,                    |                   |                                     |
| <b>→</b><br>Prodaja        | Izlazni dokumenti<br>→     | Izlazni dokumenti | Ulazni dokumenti                    |
| ←<br>Nabavke               | Kreiraj novi dokument      | Učitaj datoteku   | Niste primili nove ulazne dokumente |
| CRF reklamacije            | Nacrti izlaznih dokumenata |                   |                                     |
| <b>{o}</b><br>Podešavanja  | 2<br>°                     |                   |                                     |

- 2. ДОДАВАЊЕ НОВОГ КОРИСНИКА ОД СТРАНЕ ЗАКОНСКОГ ЗАСТУПНИКА ОДНОСНО ЛИЦА КОЈЕ ПО ЗАКОНУ РУКОВОДИ ОРГАНОМ ДРЖАВНЕ УПРАВЕ
- Законски заступник на левој страни Командне табле, бира опцију "Подешавања"

| Komandna tabla  | Povratak na početni ekran<br>korisničkog naloga                                     |
|-----------------|-------------------------------------------------------------------------------------|
| →               | Pregled liste izlaznih                                                              |
| Prodaja         | dokumenata                                                                          |
| ←               | Pregled liste ulaznih                                                               |
| Nabavke         | dokumenata                                                                          |
| CRF reklamacije | Prikaz reklamacija vezanih za fakture registrovane u<br>centralnom registru fakture |
| <b>COS</b>      | Prikaz naprednih podešavanja                                                        |
| Podešavanja     | naloga na sistemu e-fakture                                                         |

• У оквиру ње бира опцију "Корисници"

| е-Фактура                  | Q Pretraga dokumenata                                                                        |                                |                                                              |
|----------------------------|----------------------------------------------------------------------------------------------|--------------------------------|--------------------------------------------------------------|
| □+<br>□□<br>Komandna tabla | Podešavanja                                                                                  |                                |                                                              |
|                            | Moji detalji                                                                                 | Detalji kompanije              | Korisnici                                                    |
| →<br>Prodaja               | (2)                                                                                          | Ē                              | ~~~                                                          |
| ←<br>Nabavke               | Uštedite vreme tako što ćete dodati<br>vaše podatke pre nego što obavite<br>vaše transakcije | Kontakt detalji vaše kompanije | Upravljajte ko ima pristup vašoj<br>organizaciji             |
| 0                          |                                                                                              |                                |                                                              |
| CRF reklamacije            | Podešavanja dokumenata                                                                       | Naplate                        | Registri                                                     |
| Co Podešavania             | €                                                                                            | (≣ ©                           | =                                                            |
|                            | Standardna podešavanja vaših<br>dokumenata                                                   | Vaši podaci za naplatu usluga  | Sva oprema i ugovori o uslugama koji<br>su trenutno na snazi |

• Законски заступник одабиром опције "Додај новог корисника" може додати новог корисника у име субјекта

| Dodaj novog                                                         | ı korisnika | × |
|---------------------------------------------------------------------|-------------|---|
| Adresa elektronske pošte*<br>ime.prezime@test.com                   |             |   |
| Važi od*<br>24. 11. 2021                                            | Važi do*    |   |
| Uloga<br>✓ Revizor<br>Korisnik za izlazne dokumente                 |             |   |
| Korisnik za ulazne dokumente<br>Korisnik<br>Administrator<br>Pošalj | i poziv     |   |

- Након уноса обавезних података законски заступник кликом на дугме "Пошаљи позив" додаје новог корисника
- Систем електронских фактура аутоматски прослеђује позив новом кориснику на унету адресу електронске поште

| Dobrodošli!                                                                                                    |
|----------------------------------------------------------------------------------------------------|
| Dodati ste na platformi e-Фактура kao korisnik kompanije MF-UPRAVA<br>CARINA kasutajaks. Molimo vas kliknite da bi ste aktivirali vaš novi nalog:                                                                                                    |
| Aktiviraj                                                                                                    |
| Веза бажи 14 дана.                                                                                                    |
| Ukoliko ne možete da otvorite gornji link, pokušajte da prekopirate sledeći link u polje za<br>adresu vašeg web pretraživača: https://efaktura.mfin.gov.rs/serbia/confirm?<br>token=6e8c3d48-8523-4839-b180-645c066b6033emall=marko.markovic%40govrs |
| Ukoliko imate problem sa aktivacijom vašeg naloga ili vam je potrebna<br>pomoć, molimo vas<br>kontaktirajte podršku                                                                                                    |
| Srdačan pozdrav<br>e-Фактура tim                                                                                                    |

• Нови корисник путем опције "Активирај" у телу поруке електронске поште коју је примио, активира свој налог на систему електронских фактура

Primili ste link za aktivaciju korisničkog naloga

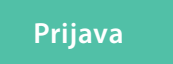

Potrebna pomoć? Kontakt i podrška

## 3. ПРИЈАВА ОВЛАШЋЕНОГ ЛИЦА ОД СТРАНЕ ЗАКОНСКОГ ЗАСУПНИКА НА СИСТЕМУ ЕЛЕКТРОНСКИХ ФАКТУРА

• Овлашћено лице приступа систему електонских фактура

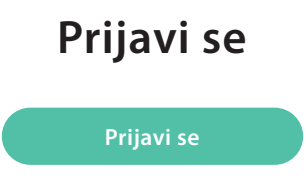

Potrebna pomoć? Kontakt i podrška

- Потребно је да одабере опцију "Пријави се"
- Систем електронских фактура аутоматски преусмерава на страницу за пријаву на Порталу за електронску идентификацију

|                                      |                                                          | Језик 🗸              |
|--------------------------------------|----------------------------------------------------------|----------------------|
| elD.gov.rs Портал за електронску иде | нтификацију                                              |                      |
| Регистрација 🗸 Помоћ Контакт         | Назад                                                    |                      |
|                                      |                                                          |                      |
|                                      |                                                          |                      |
| 🔞 Корисничко име и лозинка           | Квалификовани електронски<br>сертификат                  | 📋 Мобилна апликација |
|                                      | R=                                                       |                      |
| Пријава ква                          | лификованим електронским сертификатом                    | представља           |
| високи ни                            | во са којим корисник може да се пријављуј<br>више.       | е. Сазнајте          |
| Убаците к                            | валификовани електронски сертификат и к<br>Пријавите се. | ликните на           |
|                                      | 🛞 Пријавите се                                           |                      |
|                                      | Немате налог на eid.gov.rs? Региструјте се овде          | 2.                   |

• Након аутентикације корисника преко Портала за електронску идентификацију, извршиће се преусмеравање на систем електронских фактура, на страницу која приказује Командну таблу

| CRF reklamacje     CRF reklamacje                                                                                                    | е-Фактура       | Q Pretraga dokumenata      |                   |                                     |
|----------------------------------------------------------------------------------------------------|-----------------|----------------------------|-------------------|-------------------------------------|
| Image: Second status   Image: Second status   Image: Second status | C +             | Zdravo,                    |                   |                                     |
| Prodaja   Prodaja   Image: Nabavke   Nabavke   Image: Nabavke   Image: Nabavke                                                                                                    |                 | Izlazni dokumenti          | Izlazni dokumenti | Ulazni dokumenti                    |
| Image: Nabavke     Kreiraj novi dokument     Učitaj datoteku     Niste primili nove ulazne dokumente       Rr     Nacrti izlaznih dokumenata     Image: CRF reklamacije     Image: CRF reklamacije     Image: CRF reklamacije       Podešavanja     Image: CRF reklamacije     Image: CRF reklamacije     Image: CRF reklamacije     Image: CRF reklamacije                                                                                                    | →<br>Prodaja    | →                          |                   | <u> </u>                            |
| CRF reklamacije     Nacrti izlaznih dokumenata       Image: CRF reklamacije     Image: CRF reklamacije       Image: Podešavanja     Image: CRF reklamacije                                                                                                    | ←<br>Nabavke    | Kreiraj novi dokument      | Učitaj datoteku   | Niste primili nove ulazne dokumente |
| کیک<br>PodeEsavanja                                                                                                    | CRF reklamacije | Nacrti izlaznih dokumenata |                   |                                     |
| Podešavanja                                                                                                    | ¢               | 2                          |                   |                                     |
|                                                                                                    | Podešavanja     | 0                          |                   |                                     |

• Све је спремно да користите систем електронских фактура

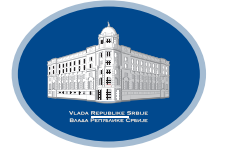

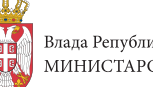

Влада Републике Србије МИНИСТАРСТВО ФИНАНСИЈА